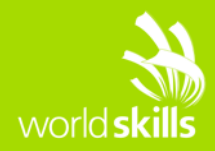

# TEST PROJECT IT NETWORK SYSTEMS ADMINISTRATION

WSC2015\_TP39\_ModuleC\_actual

Submitted by: Module C group Member country/region: Kravitz Hwang SG Kevin Large UK Benjamin CALLAR FR Johan M. Kerta ID Arman Kazbekov KZ Christian Schöndorfer AT Almut Leykauff-Bothe DE Heitor Augusto Pita BR José Daniel Medeiros PT Alan Au MO Atsuya Kamioka JP Siarhei Ilyushchanka BY

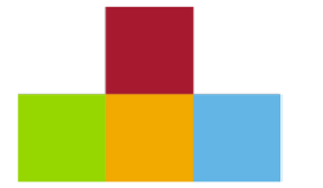

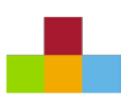

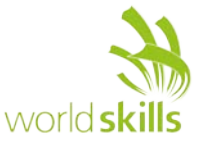

## INSTRUCTIONS

- All the necessary Virtual Machines are located at C:\WSC2015\VMs
- All the necessary Software are located at C:\WSC2015\Softwares
- All the necessary ISO are located at C:\WSC2015\ISO-Files

# **DESCRIPTION OF PROJECT AND TASKS**

## ALL INFRASTRUCTURE, SERVERS AND CLIENTS

1. Configure according to the topology diagram and maps.

## ALL CISCO EQUIPMENT

1. Configure host name, enable mode password, logging synchronous and two users.

## **ISP ROUTER**

- 1. For ease of administration, enable SSH with local authentication.
- 2. Do not configure any kind of static or dynamic routing.
- 3. Configure PPP CHAP authentication on the Serial Link between ISP and HQ router with Skills39 as the password.

## **HQ / BRANCH ROUTERES**

- 1. Configure static, EIGRPv6 and OSPFv3 routing. OSPFv3 routing serves as a backup routing protocol. When EIGRPv6 is running then we should only see EIGRPv6 routes in the routing table.
- 2. Configure High Availability routing for the LUXWINTOP network. Use a load balancing protocol. Use authentication.
- 3. Configure High Availability routing for the MGMT network. Use a protocol that will use only one of the two routers, preferably the HQ router, but keep in mind that we may migrate this network to IPv6.
- 4. Configure an IPv6 over IPv4 Point-to-Point GRE over IPSec Tunnel between the two routers, going through the ISP router. Authenticate and encrypt all traffic using AES and SHA for the IKE and IPSec.
- 5. Configure VoIP system to communicate between HQ and Branch site with the following settings:

| User  | Site   | Line | Extension | Dual Line | Call Waiting | Device    |
|-------|--------|------|-----------|-----------|--------------|-----------|
| Alice | HQ     | 1    | 101       | Yes       | Yes          | IP Phone  |
|       |        | 2    | 104       | No        | -            |           |
| Bob   | HQ     | 1    | 102       | Yes       | No           | Softphone |
|       |        | 2    | 104       | No        | -            |           |
| Carol | HQ     | 1    | 103       | No        | No           | Softphone |
| John  | Branch | 1    | 201       | No        | No           | IP Phone  |

- 6. Assign the name HQ-CME and Branch-CME to each site respectively. The name should be displayed on all IP Phones and IP Communicators once they are registered. Configure the time zone to be GMT -3.
- 7. Customize each IP Phone such that the user's name instead of the extension number is displayed on the phone button. Ensure that when receiving a call, the username is shown on the caller id instead of the extension number.
- 8. Caller-ID and DND must be enabled for all phones.
- 9. Users must be able to perform Call-forwarding and transfer their calls to other extensions.
- 10.Configure Music-on-hold using the attached MOH.wav file given on both sites. Use physical phone to test.
- 11.Bob and Alice shares an extension 104. Enable both Bob's and Alice's phones to ring simultaneously should there be an incoming call to 104. E.g. Carol calls 104 and both Bob and Alice phone will ring. Bob answers the call and Alice sees 104 is off hook.
- 12.Configure Call Park on extension 100 on HQ-CME to allow any user to park the call so that any user can pick up the call upon dialling the call park extension.

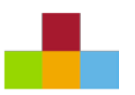

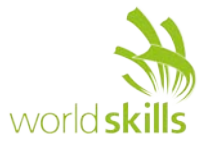

- 13.Configure Local Directory Services so that users can lookup other users' extension number in both sites via the Directory button.
- 14. Configure conferencing services to support at least 3 parties in a conference call.
- 15.On Alice's phone, configure button 3 as a dedicated intercom line to Carol. Upon pressing button 3, Carol's phone will automatically answer the call in speakerphone mode with mute activated and Carol will hear Alice's conversation

## **HQ ROUTER CISCO 2901**

- 1. Enable SSH with public key authentication so that root user do not need to enter a password.
- 2. Restrict SSH access to the MGMT network.
- 3. Configure time synchronization with the NETLUXSRV NTP server.
- 4. Send logs to the syslog server at LUXSRV placing the logs in folder /var/log/cisco/ inside file HQ.
- Configure a Site-to-Site IKEv2 IPsec Tunnel with the REMOTE site. You must authenticate and encrypt all traffic from REMOTE to WINSRV and MGMT network, encryption of any other traffic is optional. Use 3DES and MD5 for authentication and encryption protocols for the IKEv2 and IPSec.

## **BRANCH ROUTER CISCO 2901**

- 1. Configure AAA to authenticate SSH logins and enable mode access. The radius server is LUXSRV.
- 2. Configure time synchronization with the WINSRV NTP server.

## **REMOTE ASA 5505**

- 1. For ease of administration, enable SSH with local authentication. It should accessible from the inside and the outside network, on port 22.
- 2. Configure SSH, HTTP and HTTPS to be accessible on DMZLUXSRV. From the outside, SSH should be accessible on 22222.
- 3. Configure a Site-to-Site IKEv2 IPsec Tunnel with the HQ site. You must authenticate and encrypt all traffic from REMOTE to WINSRV and MGMT network, encryption of any other traffic is optional. Use 3DES and MD5 for authentication and encryption protocols for the IKEv2 and IPSec.
- 4. Configure an AnyConnect Remote Access VPN for clients from the Internet to connect securely. Upon successful connection, ensure the remote access clients are able to access Inside, DMZ and Outside networks.
- 5. Using Access Control List, restrict what comes in and goes out, to the Internet, to the bare minimum necessary according to the topology diagram (Do not configure with "Permit IP Any Any" statement).

#### **HQSW / BRANCH SWITCHES**

- 1. For ease of administration, enable SSH with local authentication.
- 2. Configure portfast on all access ports.
- 3. Configure an Etherchannel on ports F0/23-F0/24 on both switches. Use a Cisco proprietary protocol.
- 4. Configure an Etherchannel on ports F0/19-F0/20 on both switches. Use a standards based protocol.

## HQSW - C2960 SWITCH

- 1. Configure port security; WINLAPTOP\_2 is the only device allowed on the MGMT VLan on Fa0/13. Upon violation shutdown the port, but recover it in 30 seconds.
- 2. Configure port F0/11 to receive all traffic that is received and sent on port F0/5.
- 3. Configure DHCP snooping on F0/21.
- 4. Configure portfast on all access ports.
- 5. For the SSH authentication, restrict access only to the hosts from MGMT VLAN.
- 6. On the Etherchannel on ports F0/23-F0/24, this switch should attempt to negotiate an EtherChannel.
- 7. On the Etherchannel on ports F0/19-F0/20, this switch should not attempt to negotiate an EtherChannel.

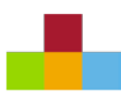

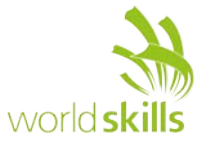

## **BRANCHSW - C2960 SWITCH**

- 1. Configure DHCP snooping on F0/21.
- 2. On the Etherchannel on ports F0/23-F0/24, this switch should not attempt to negotiate an EtherChannel.
- 3. On the Etherchannel on ports F0/19-F0/20, this switch should attempt to negotiate an EtherChannel

#### **DHCP SERVICES**

- 1. Configure DHCP service on ISP, LUXSRV, HQ, BRANCH, HQSW and REMOTE with the setting in the table 12.
- 2. You may use any IP address range from the correct subnet.

## NAT-PT

- 1. REMWINTOP should be able to access LUXSRV and WINSRV using their private IPv4 addresses.
- 2. WINLAPTOP\_1 whenever connected to REMOTE via Anyconnect VPN should be able to access LUXSRV and WINSRV using their private IPv4 addresses.

## SERVERS

NOTE: Four basic VMs (Linux server, Linux desktop, Windows server, Windows desktop) were provided to you so that you may save time on tasks that are not subject to evaluation on this Module. Should you be unhappy with the base VM you are free to install the system from scratch. Considering there are 3 Linux servers in the topology, it is recommended that you configure one server with all the requested services and clone it, but it is your decision and you may do as you please.

1. Configure the servers according to the topology diagram, maps and what has been requested up until now.

Congratulations, you have reached the end of this module. You should have a full working data and voice network. We hope you found it interesting and had fun implementing it.

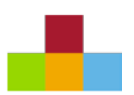

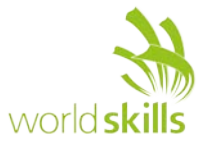

## LOGICAL AND PHYSICAL TOPOLOGY DIAGRAM (SEE APPENDIX A). ISP ROUTER CISCO 1941

| ISP       |                                     |            |             |             |                                                       |  |  |  |  |  |
|-----------|-------------------------------------|------------|-------------|-------------|-------------------------------------------------------|--|--|--|--|--|
|           | INTERFACE S0/0/0 S0/1/0 GE0/0 GE0/1 |            |             |             |                                                       |  |  |  |  |  |
|           | IP ADDRESS                          | 1.1.1.1/29 | 1.1.1.9/29  | 1.1.1.17/29 | 1.1.1.65/26                                           |  |  |  |  |  |
| HQ        | S0/0/0                              |            | 1.1.1.10/29 |             |                                                       |  |  |  |  |  |
| BRANCH    | S0/0/0                              | 1.1.1.2/29 |             |             |                                                       |  |  |  |  |  |
| REMOTE    | EO                                  |            |             | 1.1.1.18/29 |                                                       |  |  |  |  |  |
| NETLUXTOP | WINLAPTOP Eth0                      |            |             |             | DHCP from Server: 1.1.1.65                            |  |  |  |  |  |
| NETLUXSRV | WINLAPTOP Eth0                      |            |             |             | 1.1.1.126/26 assigned from DHCP<br>Server at 1.1.1.65 |  |  |  |  |  |
| WINLAPTOP | WINLAPTOP Eth0                      |            |             |             | DHCP from Server: 1.1.1.65                            |  |  |  |  |  |

## HQ ROUTER CISCO 2901

|           |          |             |                   |                                                             | HQ                                        |                                           |                                  |                     |                   |
|-----------|----------|-------------|-------------------|-------------------------------------------------------------|-------------------------------------------|-------------------------------------------|----------------------------------|---------------------|-------------------|
| INTERFACE |          | S0/0/0      | GE0/0.11          | GE0/0.12                                                    | GE0/0.12<br>STANDBY                       | GE0/1.10                                  | GE0/1.99                         | GE0/1.99<br>STANDBY | Tunnel            |
| IP AD     | DRESS    | 1.1.1.10/29 | fdab:cdef:1::1/64 | fdab:cdef:2::1/64                                           | Auto<br>assigned<br>link local<br>address | 10.0.0.1/24                               | 10.0.1.1/24<br>fdab:cdef:7::1/64 | 10.0.1.254/24       | fdab:cdef:4::1/64 |
| ISP       | S0/1/0   | 1.1.1.9/29  |                   |                                                             |                                           |                                           |                                  |                     |                   |
| BRANCH    | Tunnel   |             |                   |                                                             |                                           |                                           |                                  |                     | fdab:cdef:4::2/64 |
| LUXSRV    | PC1-NIC1 |             | fdab:cdef:1::2/64 |                                                             |                                           |                                           |                                  |                     |                   |
| LUXTOP    | PC1-NIC2 |             |                   | fdab:cdef:2::X/64<br>from DHCP Server:<br>fdab:cdef:1::2/64 |                                           |                                           |                                  |                     |                   |
| LUXVOIP   | Eth0     |             |                   |                                                             |                                           | 10.0.0.X from<br>DHCP Server:<br>10.0.0.1 |                                  |                     |                   |
|           |          |             |                   | F0/22                                                       |                                           |                                           | F0/21                            |                     |                   |
| пүзүү     |          |             |                   |                                                             |                                           |                                           | 10.0.1.3/24                      |                     |                   |

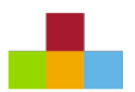

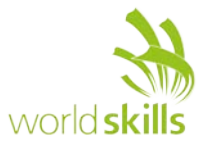

## **BRANCH ROUTER CISCO 2901**

|           |            |            |                   | BRA                                                         | NCH                                       |                                                  |             |                     |                   |
|-----------|------------|------------|-------------------|-------------------------------------------------------------|-------------------------------------------|--------------------------------------------------|-------------|---------------------|-------------------|
|           | INTERFACE  | S0/0/0     | GE0/0.21          | GE0/0.12                                                    | GE0/0.12<br>STANDBY                       | GE0/1.20                                         | GE0/1.99    | GE0/1.99<br>STANDBY | Tunnel            |
|           | IP ADDRESS | 1.1.1.2/29 | fdab:cdef:3::1/64 | fdab:cdef:2::2/64                                           | Auto<br>assigned<br>link local<br>address | 172.16.0.1/24                                    | 10.0.1.2/24 | 10.0.1.254/24       | fdab:cdef:4::2/64 |
| ISP       | S0/0/0     | 1.1.1.1/29 |                   |                                                             |                                           |                                                  |             |                     |                   |
| HQ        | Tunnel     |            |                   |                                                             |                                           |                                                  |             |                     | fdab:cdef:4::2/64 |
| WINSRV    | PC2-NIC1   |            | fdab:cdef:3::2/64 |                                                             |                                           |                                                  |             |                     |                   |
| WINTOP    | PC2-NIC2   |            |                   | fdab:cdef:3::X/64<br>from DHCP Server:<br>fdab:cdef:1::2/64 |                                           |                                                  |             |                     |                   |
| WINVOIP   | Eth0       |            |                   |                                                             |                                           | 172.16.0.X<br>from DHCP<br>Server:<br>172.16.0.1 |             |                     |                   |
| PRANCHSW  |            |            |                   | F0/22                                                       |                                           |                                                  | F0/21       |                     |                   |
| BRAINCHSW |            |            |                   |                                                             |                                           |                                                  | 10.0.1.4/24 |                     |                   |

#### HQSW AND BRANCHSW INTERFACE MAP

| HQSW INTERFACE MAP |           |      |                       |      |       |       |       |       |       |       |       |
|--------------------|-----------|------|-----------------------|------|-------|-------|-------|-------|-------|-------|-------|
|                    |           |      | VLAN 99 - 10.0.1.3/24 |      |       |       |       |       |       |       |       |
| DEVICE             | INTERFACE | F0/1 | F0/5                  | F0/9 | F0/13 | F0/21 | F0/22 | F0/23 | F0/24 | F0/19 | F0/20 |
| LUXVOIP            | Eth0      |      |                       |      |       |       |       |       |       |       |       |
| LUXSRV             | PC1-NIC1  |      |                       |      |       |       |       |       |       |       |       |
| LUXTOP             | PC1-NIC2  |      |                       |      |       |       |       |       |       |       |       |
| WINLAPTOP          | Eth0      |      |                       |      |       |       |       |       |       |       |       |
|                    | G0/1      |      |                       |      |       |       |       |       |       |       |       |
| ΠQ                 | G0/0      |      |                       |      |       |       |       |       |       |       |       |
|                    | F0/23     |      |                       |      |       |       |       |       |       |       |       |
| DD ANGUGNA         | F0/24     |      |                       |      |       |       |       |       |       |       |       |
| BRAINCHSW          | F0/19     |      |                       |      |       |       |       |       |       |       |       |
|                    | F0/20     |      |                       |      |       |       |       |       |       |       |       |

|         | BRANCHSW INTERFACE MAP |      |      |      |       |        |        |       |       |       |
|---------|------------------------|------|------|------|-------|--------|--------|-------|-------|-------|
|         |                        |      |      | 1    | VLAN  | 99 - 1 | 0.0.1. | 4/24  |       |       |
| DEVICE  | INTERFACE              | F0/1 | F0/5 | F0/9 | F0/21 | F0/22  | F0/23  | F0/24 | F0/19 | F0/20 |
| WINVOIP | Eth0                   |      |      |      |       |        |        |       |       |       |
| WINSRV  | PC2-NIC1               |      |      |      |       |        |        |       |       |       |
| WINTOP  | PC2-NIC2               |      |      |      |       |        |        |       |       |       |
| PRANCU  | G0/1                   |      |      |      |       |        |        |       |       |       |
| DRANCH  | G0/0                   |      |      |      |       |        |        |       |       |       |
|         | F0/23                  |      |      |      |       |        |        |       |       |       |
| 11000   | F0/24                  |      |      |      |       |        |        |       |       |       |
| πųsw    | F0/19                  |      |      |      |       |        |        |       |       |       |
|         | F0/20                  |      |      |      |       |        |        |       |       |       |

NOTE: LUXTOP can be connected to port F0/9 or to the LUXVOIP phone.

NOTE: WINTOP can be connected to port F0/9 or to the WINVOIP phone.

## HQSW AND BRANCHSW VLAN ASSIGNMENT

|         | HQSW VLAN ASSIGNMENT   |                                              |                  |  |  |  |  |  |  |
|---------|------------------------|----------------------------------------------|------------------|--|--|--|--|--|--|
| VLAN ID | IAN ID VLAN NAME PORTS |                                              |                  |  |  |  |  |  |  |
| 10      | LUXVOIP                | F0/1 - F0/4<br>(Voice VLAN; Data VLAN is 12) | 10.0.0.0/24      |  |  |  |  |  |  |
| 11      | LUXSRV                 | F0/5 - F0/8                                  | fdab:cdef:1::/64 |  |  |  |  |  |  |
| 12      | LUXWINTOP              | F0/1-F0/4, F0/9 - F0/12                      | fdab:cdef:2::/64 |  |  |  |  |  |  |
| 99      | MGMT                   | F0/13 - F0/16                                | 10.0.1.0/24      |  |  |  |  |  |  |
| 99      | NATIVE VLAN            |                                              |                  |  |  |  |  |  |  |

| BRANCHSW VLAN ASSIGNMENT |             |                                              |                  |  |  |  |  |  |
|--------------------------|-------------|----------------------------------------------|------------------|--|--|--|--|--|
| VLAN ID                  | VLAN NAME   | PORTS                                        | NETWORK          |  |  |  |  |  |
| 20                       | WINVOIP     | F0/1 - F0/4<br>(Voice VLAN; Data VLAN is 12) | 172.16.0.0/24    |  |  |  |  |  |
| 21                       | WINSRV      | F0/5 - F0/8                                  | fdab:cdef:3::/64 |  |  |  |  |  |
| 12                       | LUXWINTOP   | F0/1-F0/4, F0/9 - F0/12                      | fdab:cdef:2::/64 |  |  |  |  |  |
| 99                       | MGMT        | F0/13 - F0/16                                | 10.0.1.0/24      |  |  |  |  |  |
| 99                       | NATIVE VLAN |                                              |                  |  |  |  |  |  |

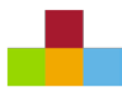

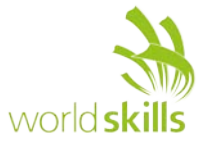

## **REMOTE ASA 5505**

| REMOTE    |                    |             |                                  |                  |  |  |  |  |
|-----------|--------------------|-------------|----------------------------------|------------------|--|--|--|--|
|           | INTERFACE E0 E1 E2 |             |                                  |                  |  |  |  |  |
|           | IP ADDRESS         | 1.1.1.18/29 | 192.168.0.1/25                   | 192.168.0.129/25 |  |  |  |  |
| ISP       | G0/0               | 1.1.1.17/29 |                                  |                  |  |  |  |  |
| REMWINTOP | PC2-NIC3           |             | DHCP from Server:<br>192.168.0.1 |                  |  |  |  |  |
| DMZLUXSRV | PC1-NIC3           |             |                                  | 192.168.0.130/25 |  |  |  |  |

## VIRTUAL MACHINE TO NETWORK INTERFACE CARD MAP

| DC1       |      | NIC1   | NIC2   | NIC3   |  | PC2 NIC1 NIC2 NIC3<br>Bridge Bridge Bridge |      |        |        | Eth0   | Eth0      | Eth0   |        |  |  |
|-----------|------|--------|--------|--------|--|--------------------------------------------|------|--------|--------|--------|-----------|--------|--------|--|--|
| FCI       |      | Bridge | Bridge | Bridge |  |                                            |      | Bridge | Bridge | Bridge | WINLAPTO  | Bridge | Bridge |  |  |
| LUXSRV    | Eth0 |        |        |        |  | WINSRV                                     | Eth0 |        |        |        | NETLUXTOP | Eth0   |        |  |  |
| LUXTOP    | Eth0 |        |        |        |  | WINTOP                                     | Eth0 |        |        |        | NETLUXSRV | Eth0   |        |  |  |
| DMZLUXSRV | Eth0 |        |        |        |  | REMWINTOP                                  | Eth0 |        |        |        | WINLAPTOP | Eth0   |        |  |  |

## IPV4 / IPV6 MAP

|           | IPv4 / IPv6 MAP                                         |              |                  |              |                   |                    |  |  |  |  |
|-----------|---------------------------------------------------------|--------------|------------------|--------------|-------------------|--------------------|--|--|--|--|
|           | FQDN IP ADDRESSING                                      |              |                  |              |                   |                    |  |  |  |  |
|           | www * Private IPv4 Public IPv4 Private IPv6 Public IPv6 |              |                  |              |                   |                    |  |  |  |  |
| NETLUXSRV | www.skills.com                                          | skills.com   |                  | 1.1.1.126/26 |                   | 2001:db8:0:1::1/64 |  |  |  |  |
| DMZLUXSRV | www.brazil.com                                          | brazil.com   | 192.168.0.130/25 | 1.1.1.19/29  |                   | 2001:db8:0:1::2/64 |  |  |  |  |
| WINSRV    | www.saopaulo.com                                        | saopaulo.com | 172.17.0.1/24    |              | fdab:cdef:3::2/64 |                    |  |  |  |  |
| LUXSRV    | www.rio.com rio.com 172.18.0.1/24 fdab:cdef:1::2/64     |              |                  |              |                   |                    |  |  |  |  |

## **DNS SERVERS**

| DNS SERVERS                                             |                  |              |                    |  |  |  |  |  |  |
|---------------------------------------------------------|------------------|--------------|--------------------|--|--|--|--|--|--|
| SERVER                                                  | RECORD           | ADDRESS      |                    |  |  |  |  |  |  |
|                                                         | www.skills.com   | skills.com   | 1.1.1.126/26       |  |  |  |  |  |  |
| 136                                                     | www.brazil.com   | brazil.com   | 1.1.1.18/29        |  |  |  |  |  |  |
|                                                         | www.skills.com   | skills.com   | 2001:db8:0:1::1/64 |  |  |  |  |  |  |
|                                                         | www.brazil.com   | brazil.com   | 2001:db8:0:1::2/64 |  |  |  |  |  |  |
| VVIINSKV                                                | www.saopaulo.com | saopaulo.com | fdab:cdef:3::2/64  |  |  |  |  |  |  |
|                                                         | www.rio.com      | rio.com      | fdab:cdef:1::2/64  |  |  |  |  |  |  |
| ЦО                                                      | www.saopaulo.com | saopaulo.com | 172.17.0.1/24      |  |  |  |  |  |  |
| по                                                      | www.rio.com      | rio.com      | 172.18.0.1/24      |  |  |  |  |  |  |
| NOTE: Forward all other requests to the ISP DNS server. |                  |              |                    |  |  |  |  |  |  |

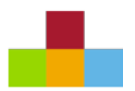

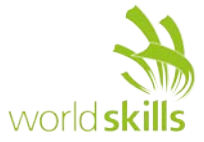

#### **VOIP EXTENSION MAP**

| VOIP EXTENSION MAP |       |                |           |            |
|--------------------|-------|----------------|-----------|------------|
| HOST               | User  | VOiP<br>DEVICE | EXTENSION | CME SERVER |
| LUXVOIP            | Alice | Cisco 7962     | 101, 104  | HQ         |
| REMWINTOP          | Bob   | Cisco IPC      | 102, 104  | HQ         |
| WINLAPTOP_1        | Carol | Cisco IPC      | 103       | HQ         |
| WINVOIP            | John  | Cisco 7962     | 201       | BRANCH     |

#### HOST IP ADDRESS MAP

| HOST IP ADDRESS MAP                                                         |                                                       |                                                      |            |
|-----------------------------------------------------------------------------|-------------------------------------------------------|------------------------------------------------------|------------|
| ноѕт                                                                        | IP ADDRESS / MASK                                     | DEFAULT GATEWAY                                      | DNS SERVER |
| NETLUXSRV                                                                   | 1.1.1.126/26 assigned from DHCP Server at 1.1.1.65    | 1.1.1.65 assigned from DHCP Server at 1.1.1.65       | ISP        |
| WINLAPTOP_1                                                                 | 1.1.1.X/26 assigned from DHCP Server at 1.1.1.65      | 1.1.1.65 assigned from DHCP Server at 1.1.1.65       | ISP        |
| NETLUXTOP                                                                   | 1.1.1.X/26 assigned from DHCP Server at 1.1.1.65      | 1.1.1.65 assigned from DHCP Server at 1.1.1.65       | ISP        |
| LUXVOIP                                                                     | 10.0.0.X from DHCP Server: 10.0.0.1                   | 10.0.0.1 assigned from DHCP Server at 10.0.0.1       |            |
| LUXSRV                                                                      | fdab:cdef:1::2/64                                     | fdab:cdef:1::1/64                                    | WINSRV     |
| LUXTOP                                                                      | fdab:cdef:2::X/64 from DHCP Server: fdab:cdef:1::2/64 | Automatic link local assigned by router              | WINSRV     |
| WINLAPTOP_2                                                                 | DHCP from Server: 10.0.1.3                            | 10.0.1.X assigned from DHCP Server at 1.0.1.3        | HQ         |
| WINLAPTOP_2                                                                 | DHCP from Server: fdab:cdef:7::1                      | Automatic link local assigned by router              | WINSRV     |
| WINVOIP                                                                     | DHCP from Server: 172.16.0.1                          | 172.16.0.1 assigned from DHCP Server at 172.16.0.1   |            |
| WINSRV                                                                      | fdab:cdef:3::2/64                                     | fdab:cdef:3::1/64                                    | WINSRV     |
| WINTOP                                                                      | fdab:cdef:2::X/64 from DHCP Server: fdab:cdef:1::2/64 | Automatic link local assigned by router              | WINSRV     |
| DMZLUXSRV                                                                   | 192.168.0.130/25                                      | 192.168.0.129/25                                     | HQ         |
| REMWINTOP                                                                   | 192.168.0.X from DHCP Server: 192.168.0.1             | 192.168.0.1 assigned from DHCP Server at 192.168.0.1 | HQ         |
| NOTE: WINLAPTOP_1 and WINLAPTOP_2 is the same physical machine, the laptop. |                                                       |                                                      |            |

## VTP AND SPANNING TREE INFORMATION

| VTP INFORMATION  |            |  |
|------------------|------------|--|
| VTP DOMAIN:      | skills.org |  |
| VTP PASSWORD:    | Skills39   |  |
| VTP SERVER: HQSW |            |  |
| VTP CLIENT:      | BRANCHSW   |  |

| SPANNING TREE INFORMATION FOR VLAN 99 |              |  |
|---------------------------------------|--------------|--|
| PRIMARY ROOT BRIDGE                   | HQSW         |  |
| SECONDARY ROOT BRIDGE                 | BRANCHSW     |  |
| HQSW LINKS                            | F0/23, F0/24 |  |
| BRANCHSW LINKS                        | F0/23, F0/24 |  |
| VLANS ALLOWED ON LINKS                | 99           |  |
| NATIVE VLAN                           | 99           |  |

| SPANNING TREE INFORMATION FOR VLAN 12 |              |  |
|---------------------------------------|--------------|--|
| PRIMARY ROOT BRIDGE BRANCHSW          |              |  |
| SECONDARY ROOT BRIDGE                 | HQSW         |  |
| HQSW LINKS                            | F0/19, F0/20 |  |
| BRANCHSW LINKS                        | F0/19, F0/20 |  |

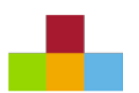

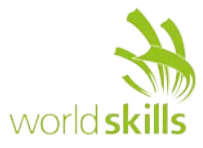

## USER ACCOUNTS

| CISCO EQUIPMENT MANAGEMENT ACCOUNTS |           |                  |  |
|-------------------------------------|-----------|------------------|--|
| ACCOUNT                             | PASSWORD  | PRIVILEDGE LEVEL |  |
| root                                | Skills39  | 15               |  |
| cisco                               | Skills39a | 1                |  |
| enable<br>secret                    | Skills39  |                  |  |

| LINUX USER ACCOUNTS |          |  |
|---------------------|----------|--|
| ACCOUNT PASSWORD    |          |  |
| root                | Skills39 |  |
| luxadmin            |          |  |

| REMOTE ACCESS VPN USER<br>ACCOUNTS |          |  |
|------------------------------------|----------|--|
| ACCOUNT PASSWORD                   |          |  |
| vpn1                               |          |  |
| vpn2                               | Skills39 |  |
| vpn3                               |          |  |

| RADIUS USER ACCOUNTS |           |                  |  |
|----------------------|-----------|------------------|--|
| ACCOUNT              | PASSWORD  | PRIVILEDGE LEVEL |  |
| super                | Skills39  | 15               |  |
| basic                | Skills39a | 1                |  |
| enable<br>secret     | Skills39  |                  |  |

| WINDOWS USER ACCOUNTS |           |  |
|-----------------------|-----------|--|
| ACCOUNT PASSWO        |           |  |
| Administrator         | Skille 20 |  |
| winadmin              | SKIIIS39  |  |

## HOSTS / SERVICES MAP

| HOST      | SERVICES             |
|-----------|----------------------|
|           | HTTP                 |
|           | HTTPS                |
| NETLUXSKV | NTP STRATUM 1 SERVER |
|           | SSH                  |

| HOST   | SERVICES | нс |
|--------|----------|----|
| LUXSRV | SSH      |    |
|        | RADIUS   | w  |
|        | DHCP     |    |
|        | SYSLOG   |    |
|        | НТТР     |    |

| HOST   | SERVICES |
|--------|----------|
| WINSRV | HTTP     |
|        | HTTPS    |
|        | DNS      |

| ноѕт      | SERVICES |
|-----------|----------|
|           | SSH      |
| DMZLUXSRV | НТТР     |
|           | HTTPS    |

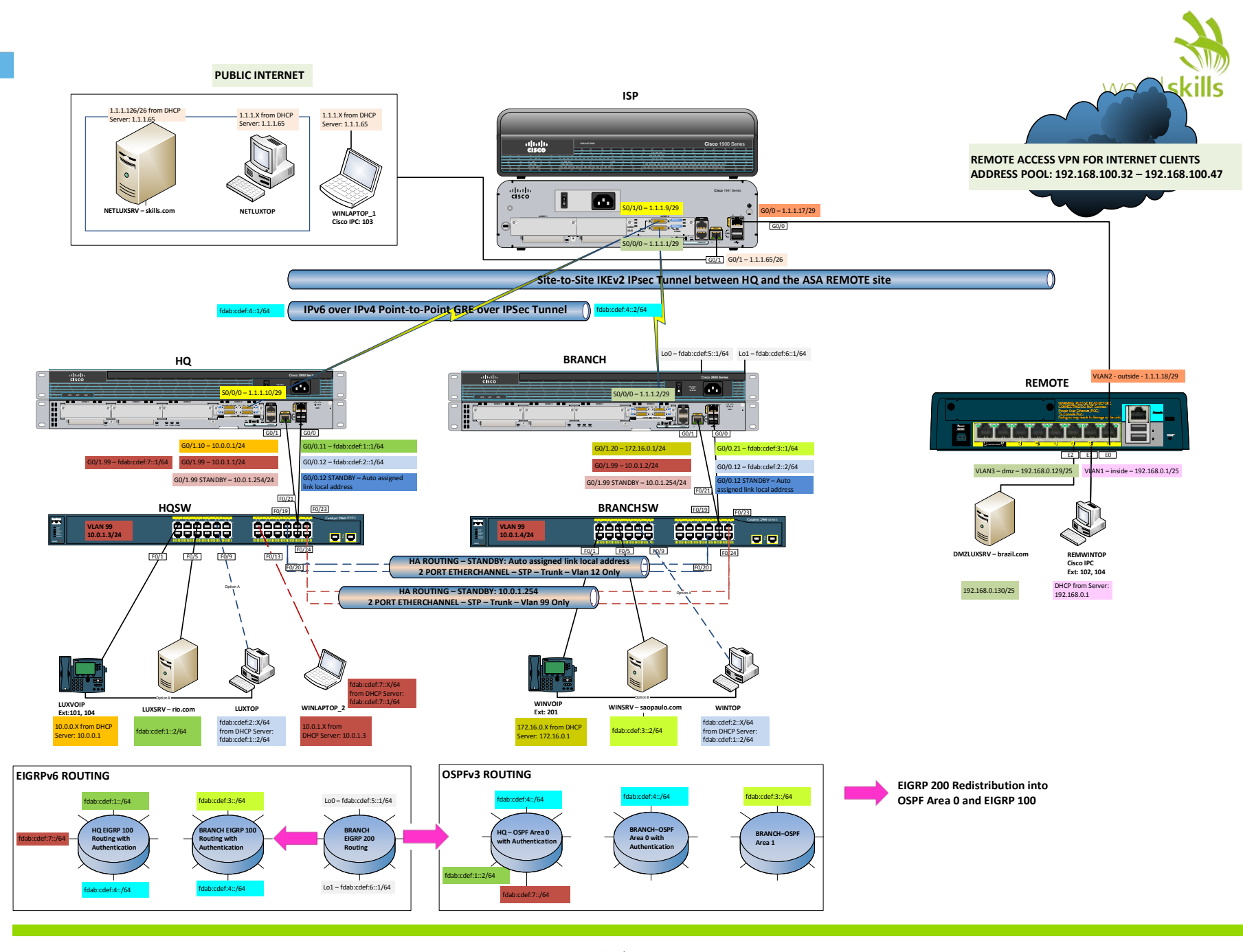

Version: 8.0 Date: 10.08.15